# Video les : digitaal portret maken

#### Van foto

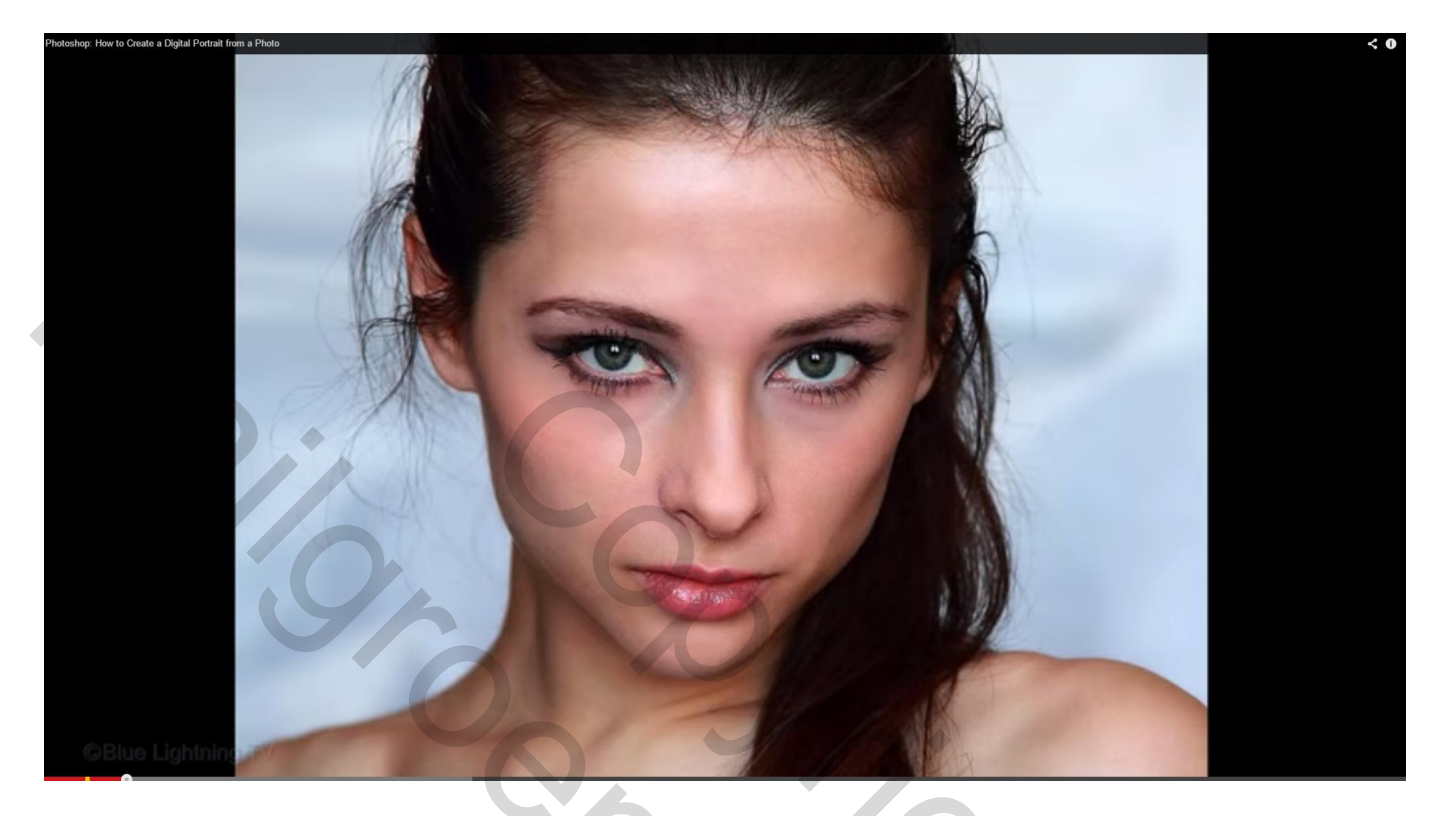

## Naar digitale foto

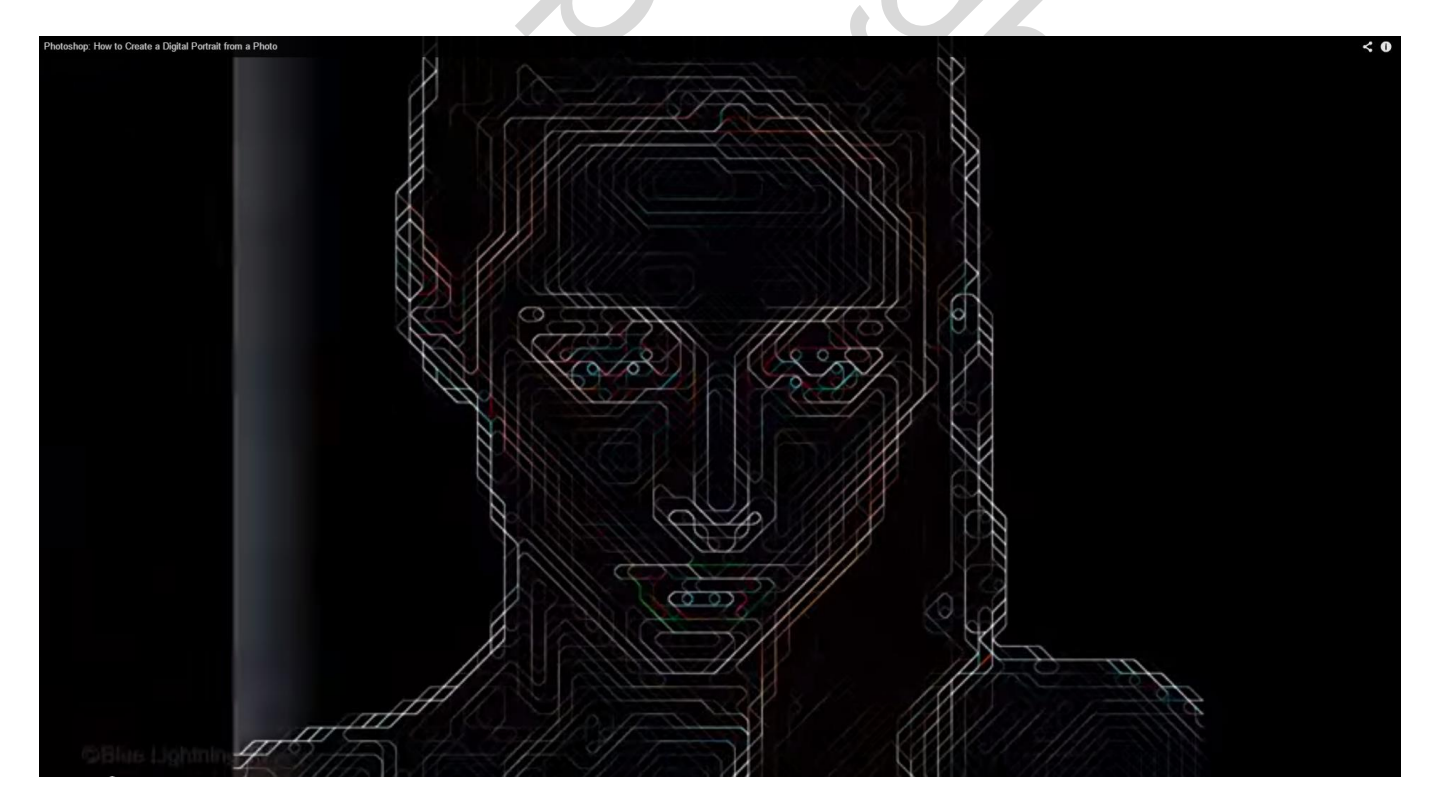

1) Open de foto die je wenst om te zetten; liefst een foto met een witte achtergrond; Achtergrond laag omzetten in Slim Object

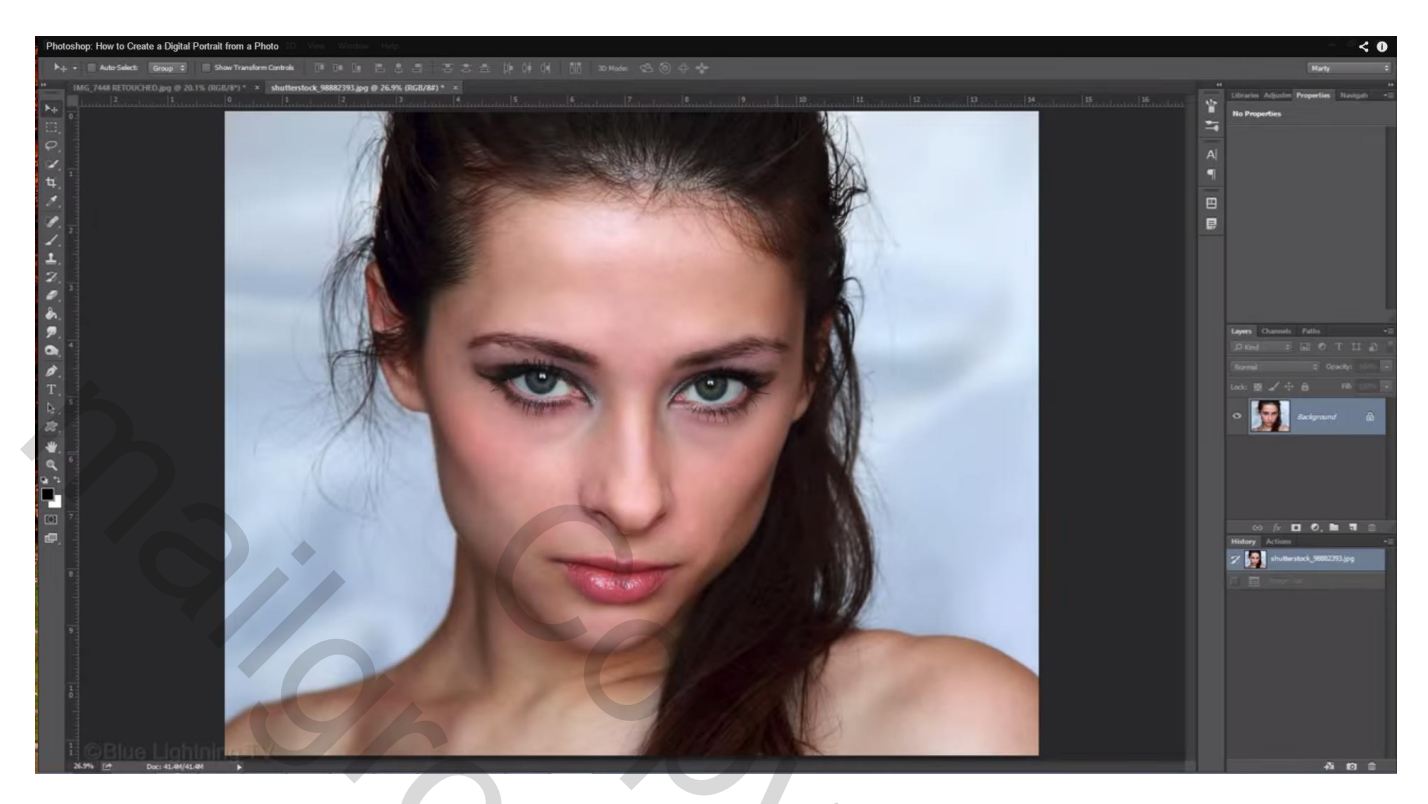

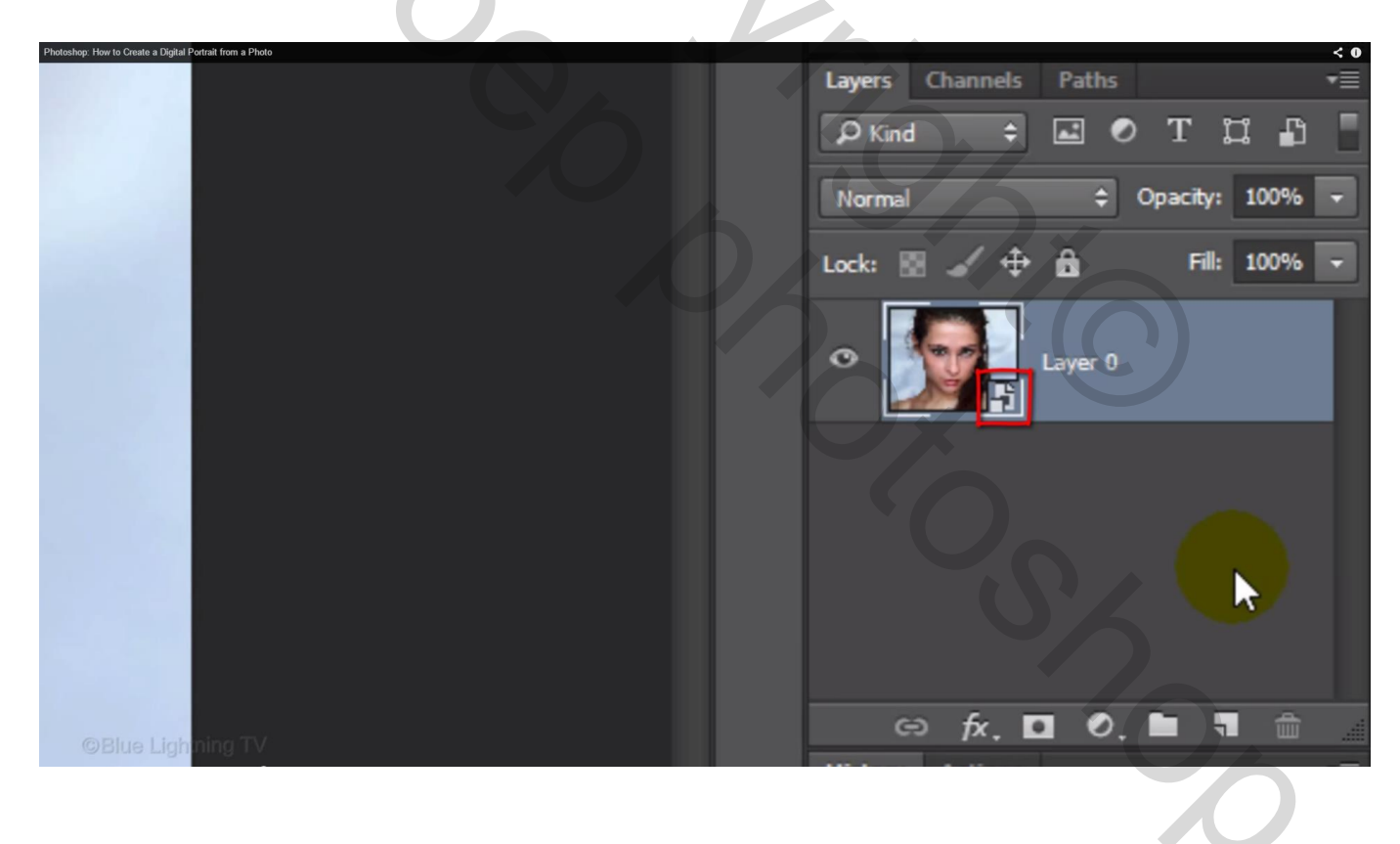

2) Afbeelding  $\rightarrow$  Afbeeldingsgrootte : resolutie = 150 ppi; hoogte = 850 px; de breedte past zich automatisch aan doordat breedte en hoogte aan mekaar gelinkt zijn

| Photoshop: How to Create a Digital Portrait from a Photo |                                | < 0 |
|----------------------------------------------------------|--------------------------------|-----|
|                                                          | Image Size: 2.61M (was 41.4M)  | ۵.  |
| 100 mil                                                  | Dimensions: 💌 1074 px × 850 px |     |
|                                                          | Fit To: Custom                 | \$  |
| Y PROVER                                                 | Width: 1074 Pixels             | \$  |
| A CONTRACTOR                                             | Height: 850 Pixels             | \$  |
| 2                                                        | Resolution: 150 Pixels/Inch    | \$  |
| Q.i.                                                     | Resample: Automatic            | \$  |
| Yo.                                                      |                                |     |
| B OBLIGHTShining                                         | OK Cancel                      |     |

Klik Ctrl + 0 om terug het volledige canvas te zien

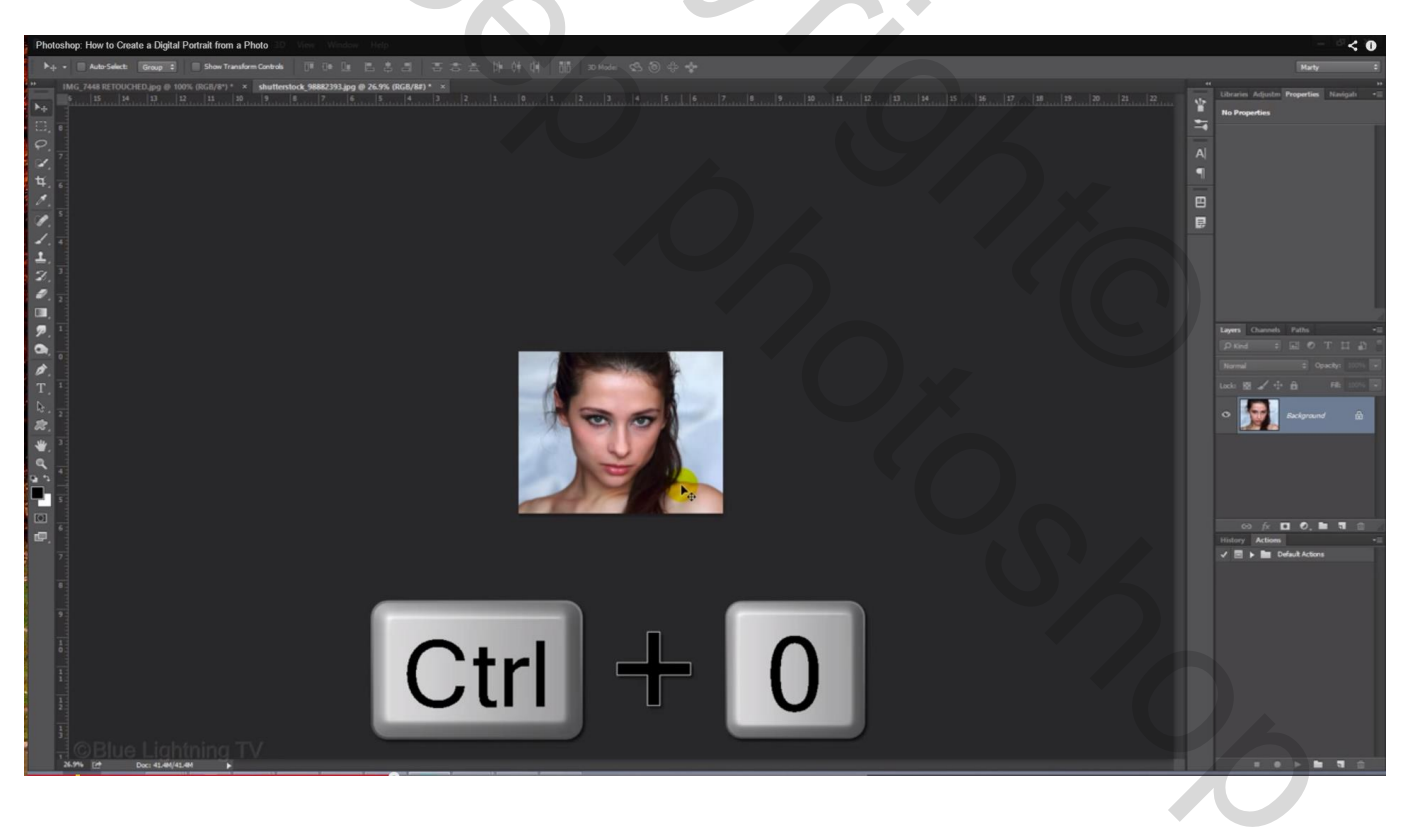

3) Staat je personage niet op een witte achtergrond dan zal je de foto eerste moeten uitselecteren; hier gewerkt met Snelle selectie, zo perfect hoeft de selectie nu ook niet te zijn

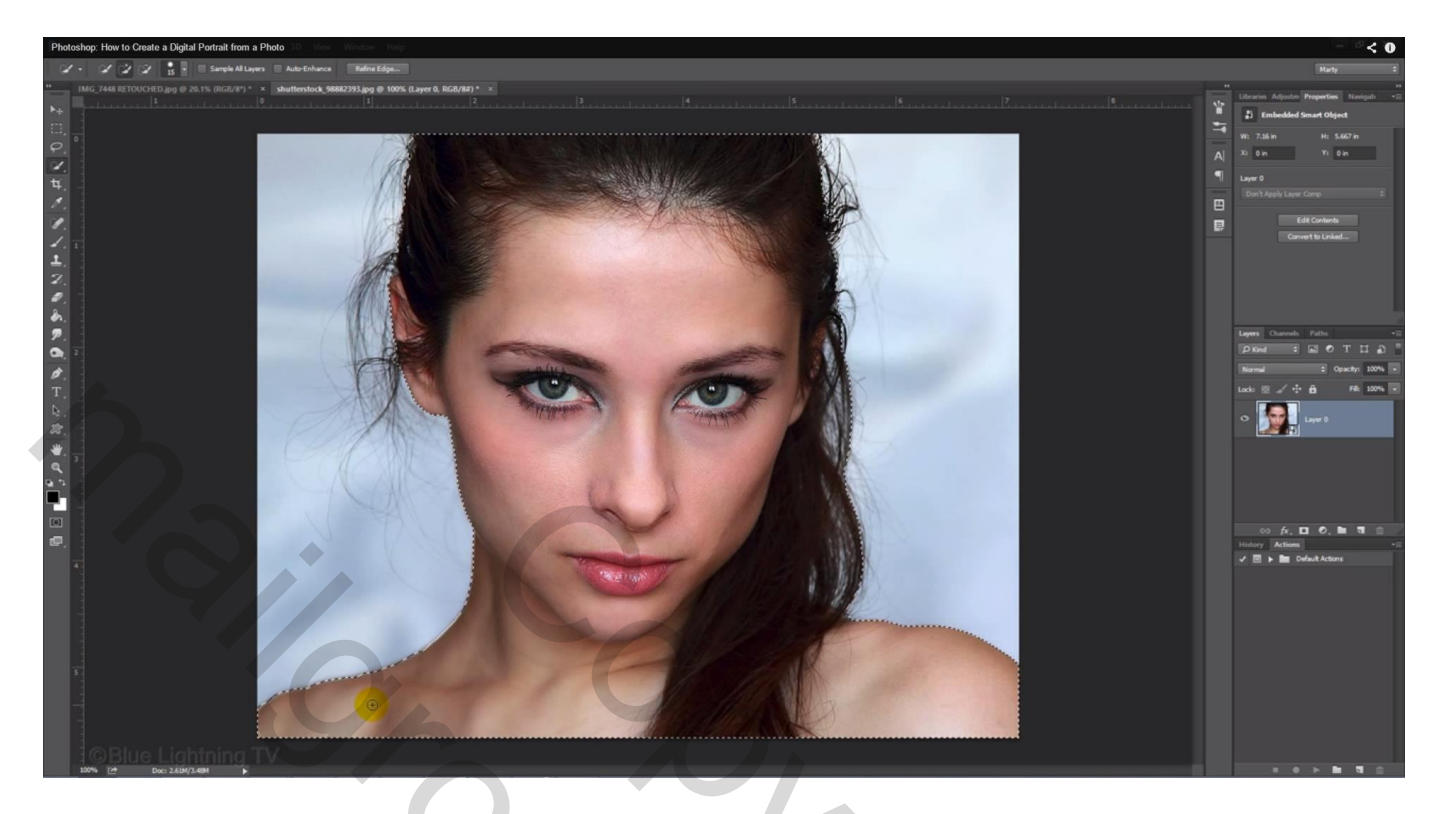

Selectie op een nieuwe laag kopiëren met Ctrl + J

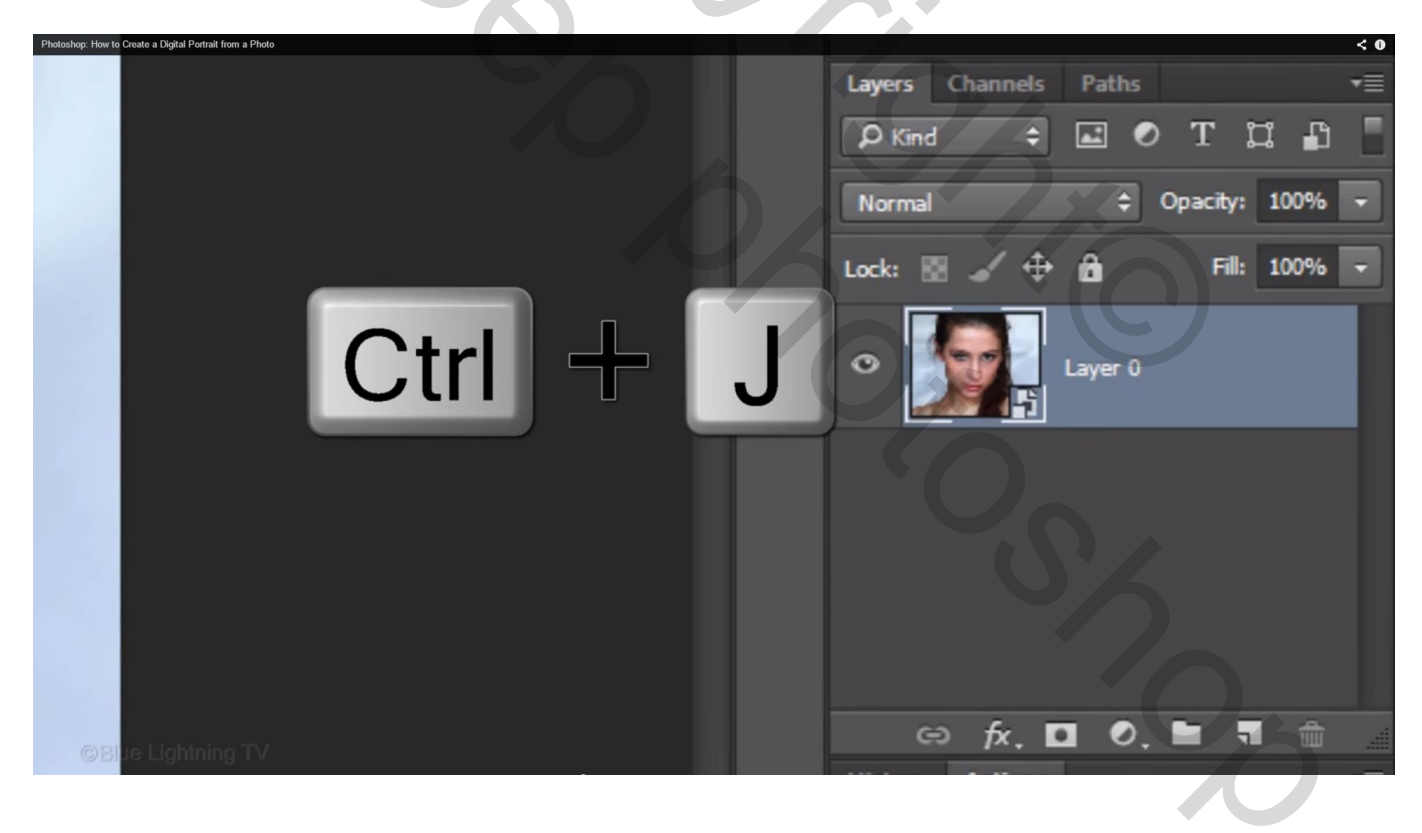

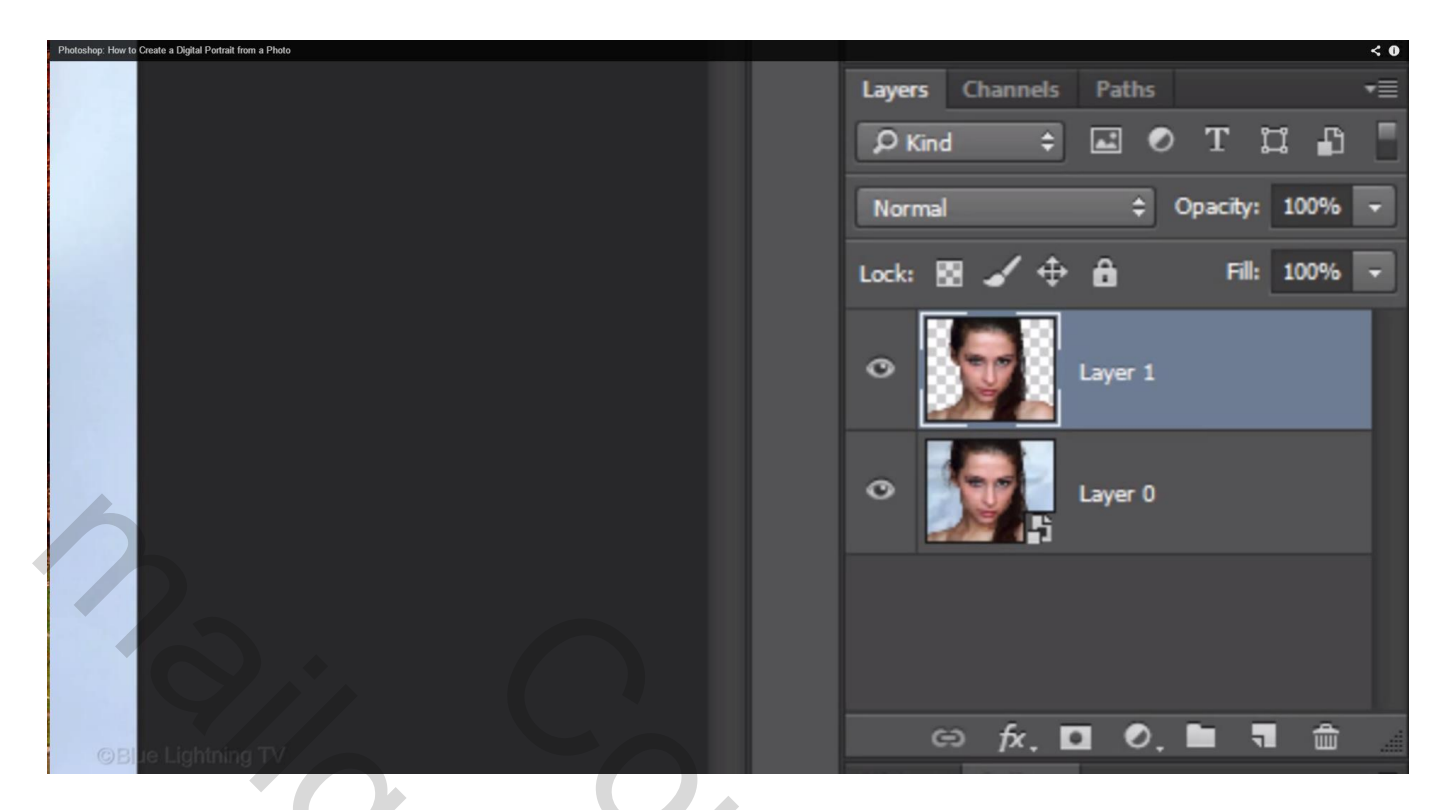

Nieuwe laag onder de zojuist bekomen laag plaatsen; vullen met wit

| Photoshop: How to Create a Digital Portrait from a Photo |                          | < 0 |
|----------------------------------------------------------|--------------------------|-----|
|                                                          | Layers Channels Paths    |     |
|                                                          | 👂 Kind 💠 🖬 🖉 T 💢 👫       |     |
|                                                          | Normal 💠 Opacity: 100% 🗸 |     |
|                                                          | Lock: 🗟 🖌 💠 🔒 🛛 🖬 🖬 🖬    | ]   |
|                                                          | • Layer 1                |     |
|                                                          | C Layer 2                |     |
| ©Blue Lightning TV                                       | C Layer 0                |     |
|                                                          |                          |     |

Voeg nu de beide lagen samen (Ctrl + E) en maak die nieuwe laag actief; laag weer omzetten in een Slim Object

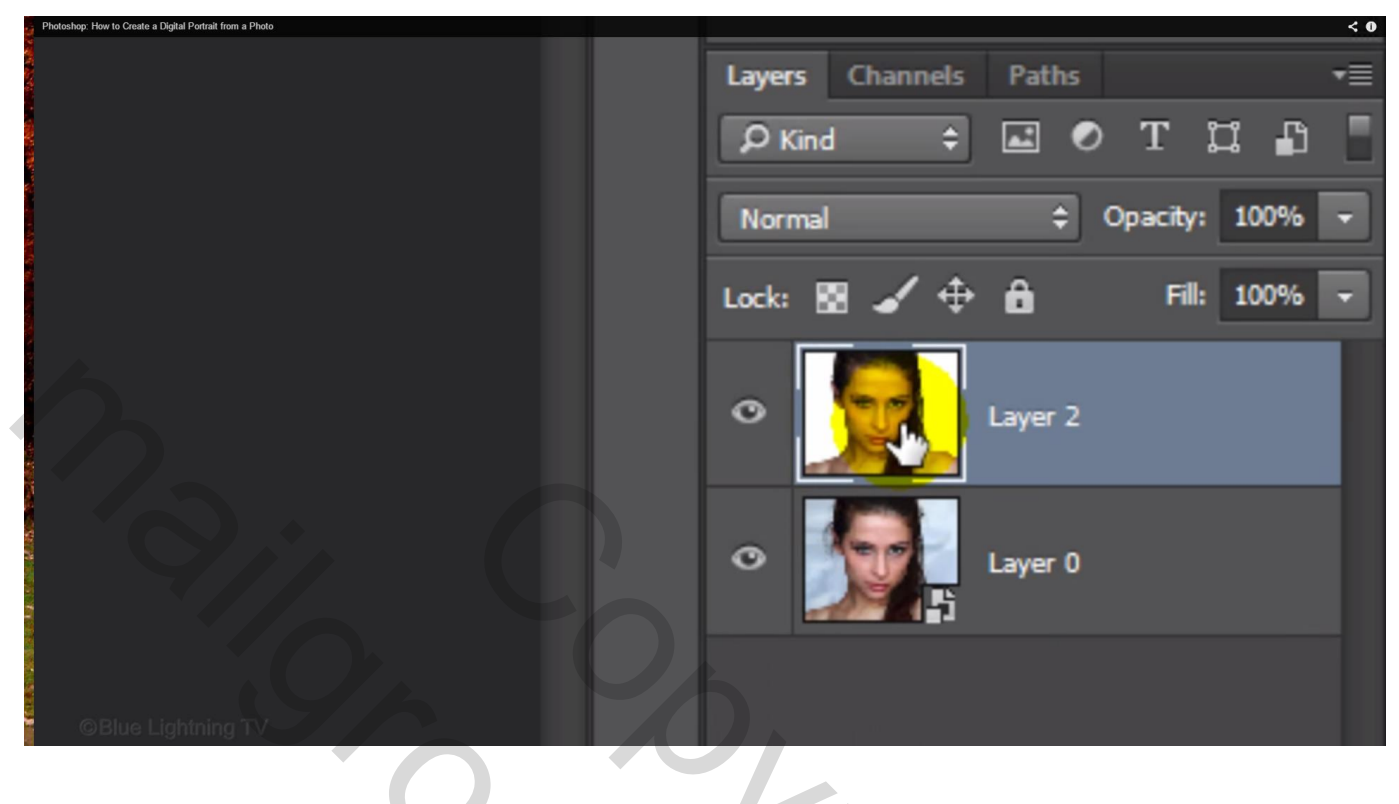

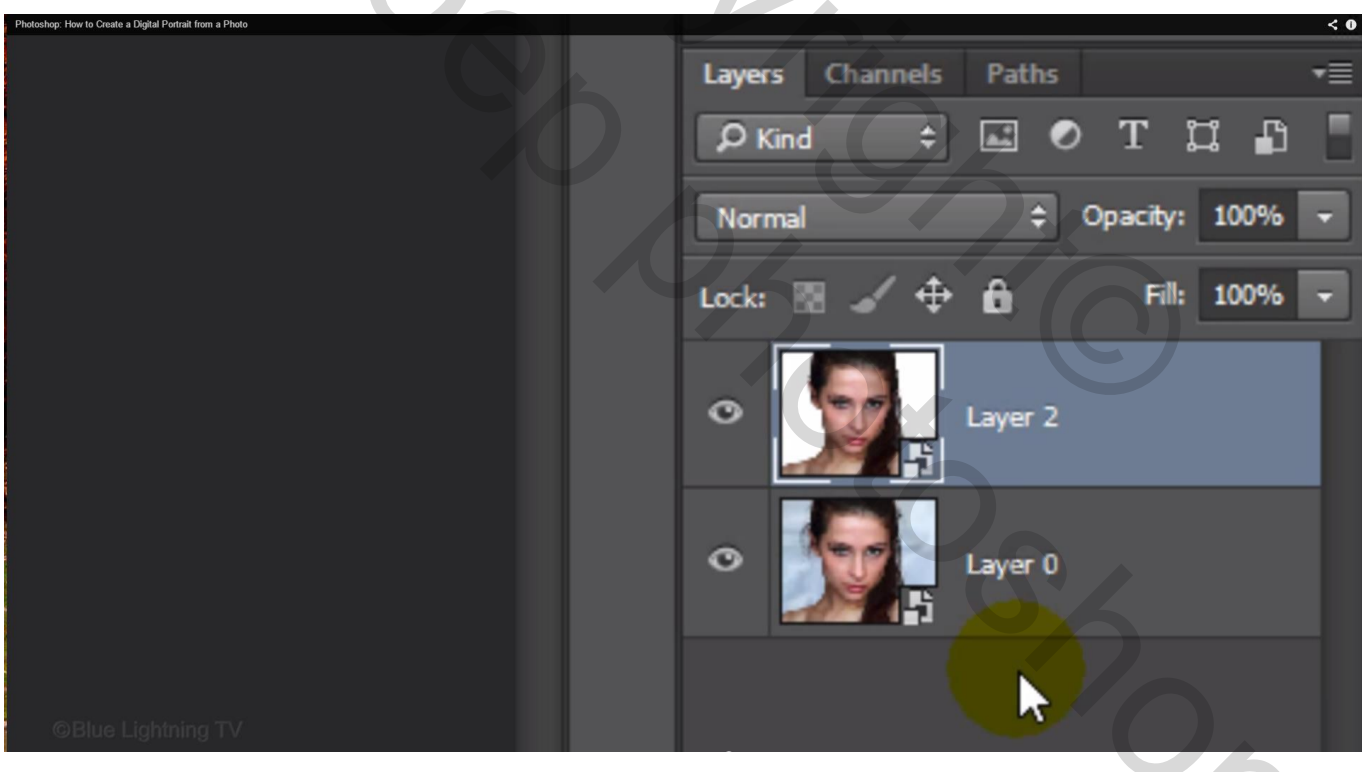

#### 4) Ga nu naar Filter $\rightarrow$ Pixel $\rightarrow$ Mozaïek

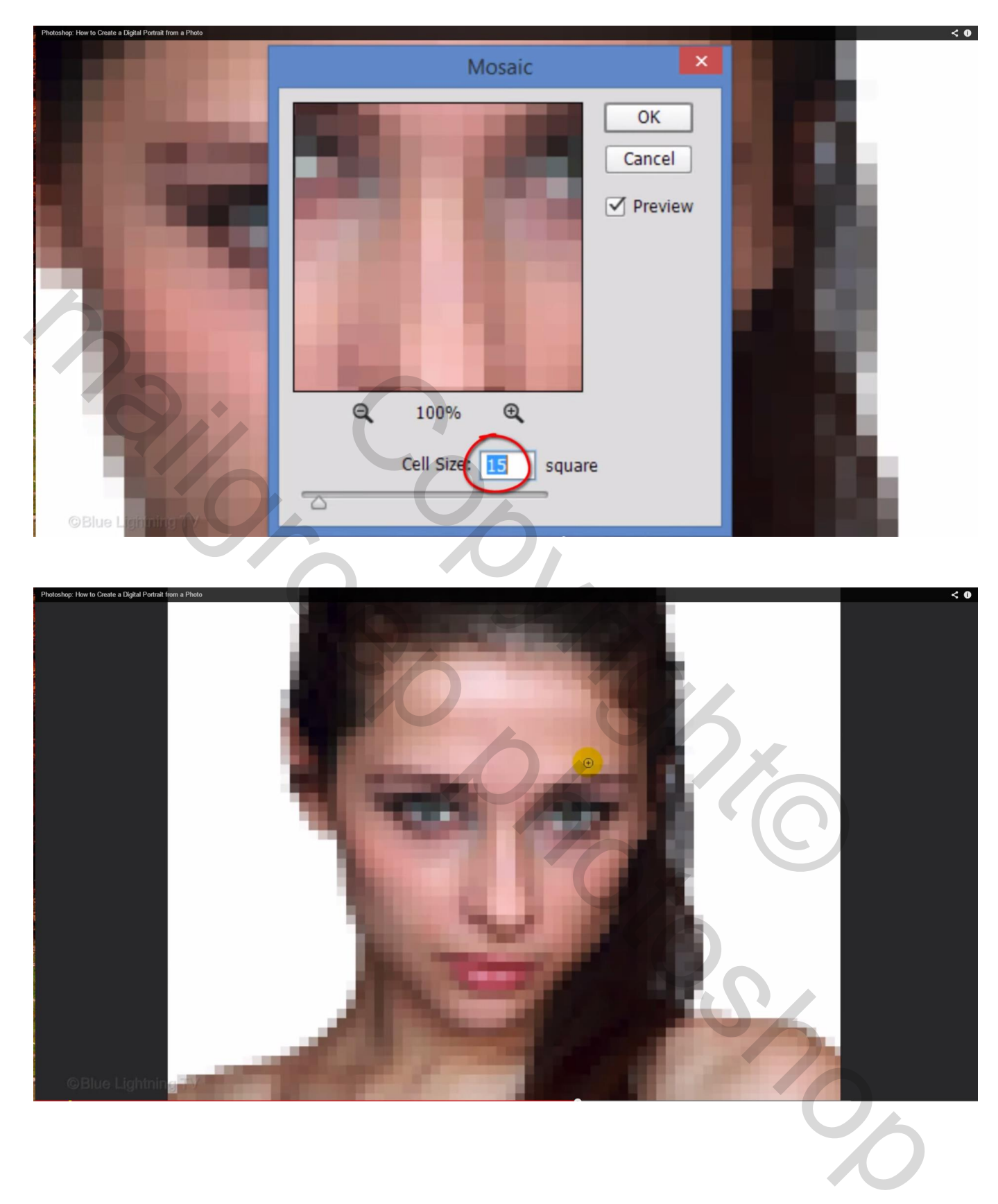

### 5) Filter $\rightarrow$ Ruis $\rightarrow$ Mediaan

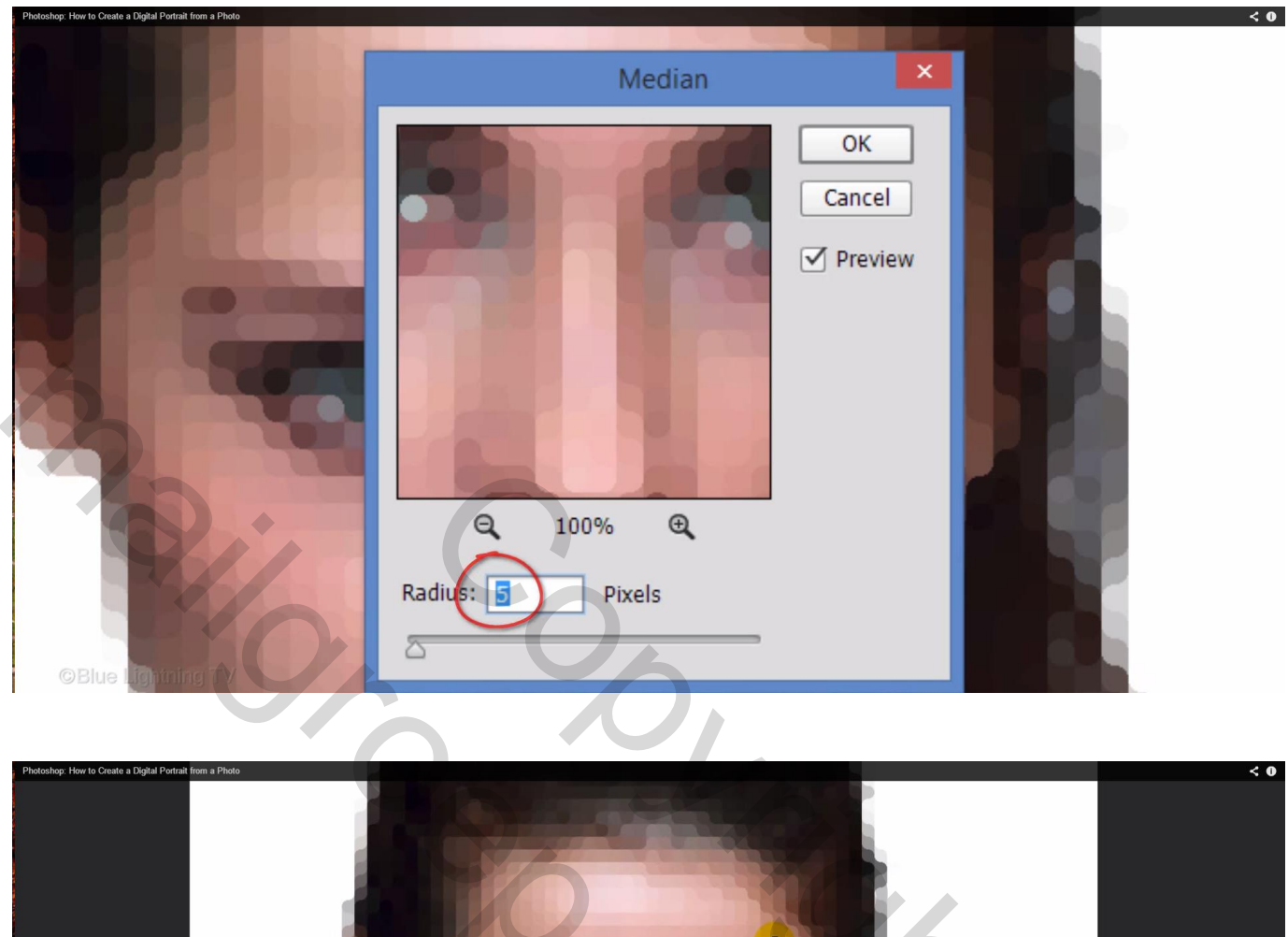

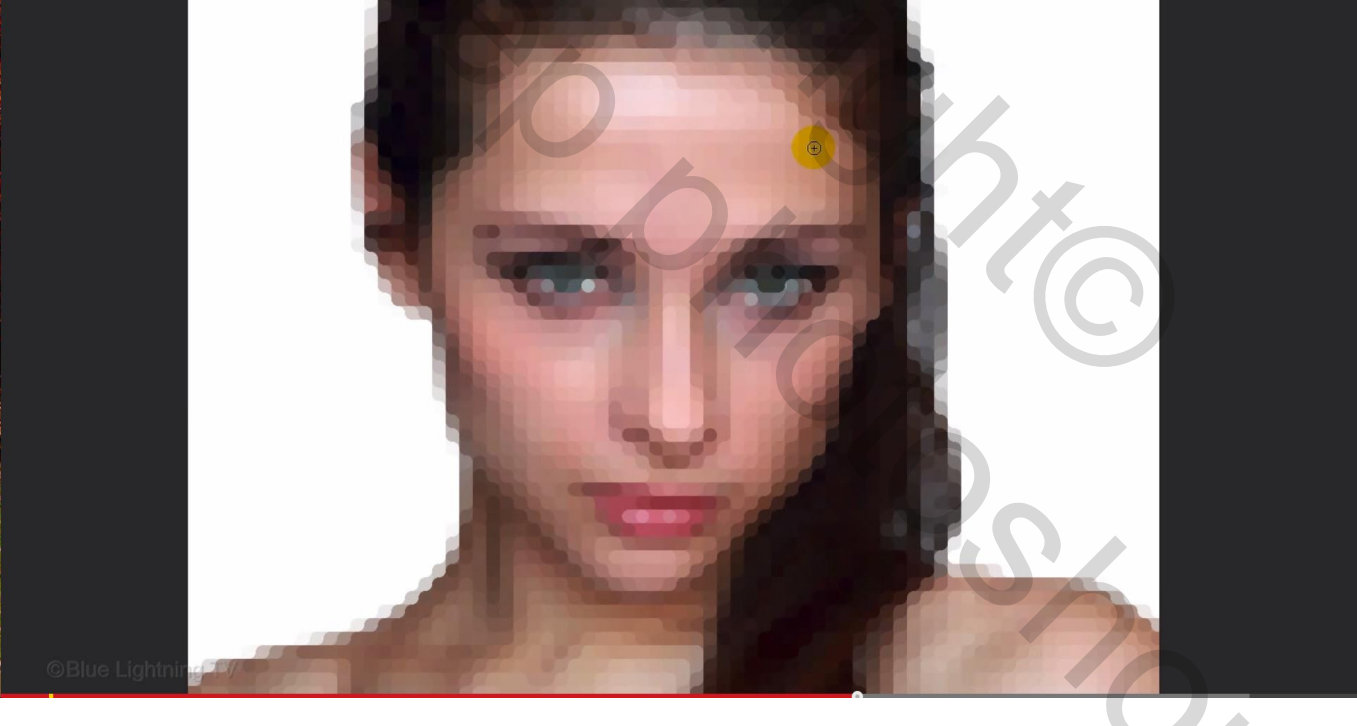

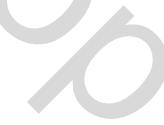

## 6) Filter $\rightarrow$ Filtergalerie $\rightarrow$ Stileer $\rightarrow$ Oplichtende rand

| Photoshop: Ho                                           | w to Create a Digital Portrait from a Photo                                                                                                    |   |                                                                                                    | < 0                                                                                                    |
|---------------------------------------------------------|----------------------------------------------------------------------------------------------------|---|----------------------------------------------------------------------------------------------------|----------------------------------------------------------------------------------------------------|
|                                                         | Artistic                                                                                                    | * | ОК                                                                                                    |                                                                                                    |
|                                                         | Brush Strokes                                                                                                    |   | Cancel                                                                                                    |                                                                                                    |
|                                                         | Distort                                                                                                    |   | Calicei                                                                                                    |                                                                                                    |
|                                                         | Sketch                                                                                                    |   | Glowing Edges                                                                                                    | ¥                                                                                                    |
|                                                         | V 🗁 Stylize                                                                                                    |   | Edge Width                                                                                                    | 1                                                                                                    |
|                                                         | SA_                                                                                                    |   | ê                                                                                                    |                                                                                                    |
|                                                         |                                                                                                    |   | Edge Brightness                                                                                                    | 15                                                                                                    |
|                                                         | Glowing Edges                                                                                                    |   |                                                                                                    |                                                                                                    |
|                                                         | E Texture                                                                                                    |   | Smoothness                                                                                                    | 15                                                                                                    |
|                                                         |                                                                                                    |   |                                                                                                    | ê                                                                                                    |
|                                                         |                                                                                                    |   |                                                                                                    |                                                                                                    |
|                                                         |                                                                                                    |   |                                                                                                    |                                                                                                    |
|                                                         |                                                                                                    |   |                                                                                                    |                                                                                                    |
| C                                                       | B Le Lightning D                                                                                                    |   |                                                                                                    |                                                                                                    |
|                                                         |                                                                                                    |   |                                                                                                    |                                                                                                    |
| Photoshop: H                                            | ow to Coste a Digital Portial from a Photo 30 View Works (e)<br>VIEW S S South Report Addression Addression Addression (Coste Addression Addression (Coste Addression Addression (Coste Addression (Coste Addressi<br>(Coste Addression (Coste Addression (Coste Addression (Coste Addression (Coste Addression (Coste Addression (Coste Addression (Coste Addression (Coste Addression (Coste Addression (Coste Addression (Coste Addression (Coste Addression ( |   | 6 -                                                                                                    | - ~ < C                                                                                                    |
| ►+<br>□, .                                              |                                                                                                    |   |                                                                                                    | Ubraries Adjustini Properties Navigati<br>Ubraries Adjustini Properties Navigati<br>Ubraries Adjustini Properties Navigati |
| Р.<br>Х<br>¥, –                                         |                                                                                                    |   |                                                                                                    | A X: 0 in Y: 0 in Layer 2                                                                                                  |
| 1.<br>9.                                                |                                                                                                    |   |                                                                                                    | Edit Crippin Carlos Contents<br>Convert to Linked                                                                          |
| 1.<br>2.                                                |                                                                                                    |   |                                                                                                    |                                                                                                    |
| ₽.<br>&r.<br>₽.                                         |                                                                                                    |   |                                                                                                    | Layers Channels Paths                                                                                                    |
| <b>○</b> , <sup>2</sup><br><i>Ø</i> , <sup>2</sup><br>T |                                                                                                    |   |                                                                                                    | j⊅ Kinel ≄ Ladi ♥ T LT ≟T<br>Normal ≄ Opschri 100%<br>Lock: 100 ∠ ↔ An Filt 100%                                           |
| æ.                                                      |                                                                                                    | Ð |                                                                                                    | Cayer 2                                                                                                    |
| ₩<br>≪<br>1                                             |                                                                                                    |   |                                                                                                    | O Smart Filters<br>O Filter Gallery ⊼;<br>O Median ≍;                                                                      |
|                                                         |                                                                                                    |   |                                                                                                    | O Morsic                                                                                                    |
|                                                         |                                                                                                    |   |                                                                                                    | V 🖾 🕨 Default Actions                                                                                                    |
| a a la cal                                              |                                                                                                    |   | A contraction of the contraction of the contraction |                                                                                                    |
| 5                                                       |                                                                                                    |   |                                                                                                    |                                                                                                    |
| at all the                                              |                                                                                                    |   |                                                                                                    |                                                                                                    |
|                                                         | Blue Lighthing TV                                                                                                    |   |                                                                                                    |                                                                                                    |

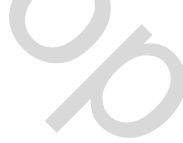

7) Wens je nu een andere foto te gebruiken zonder al het vorige werk opnieuw te doen : dubbelklikken op het Slimme object

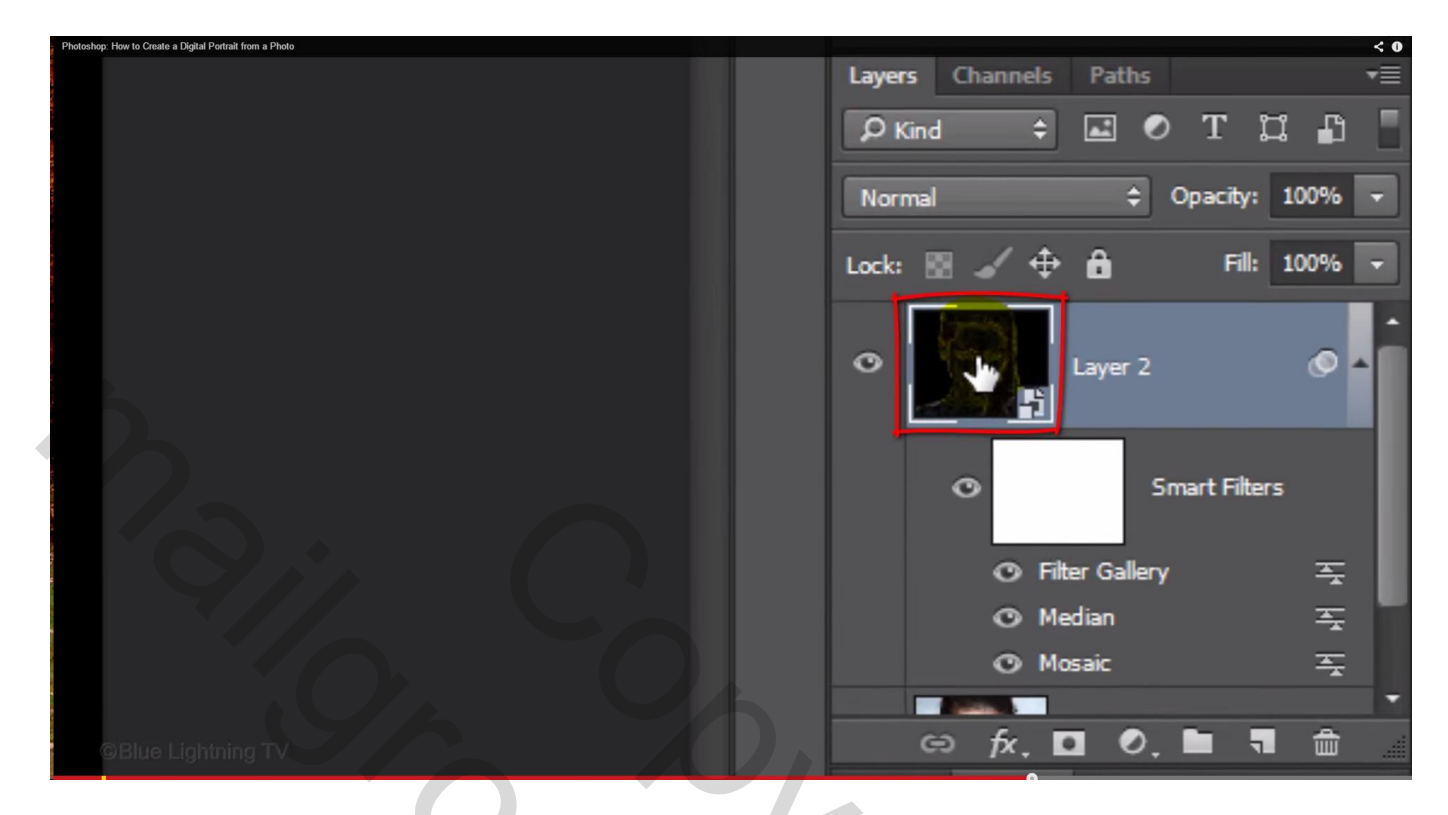

Bestaande foto vervangen door een nieuwe foto op een witte achtergrond

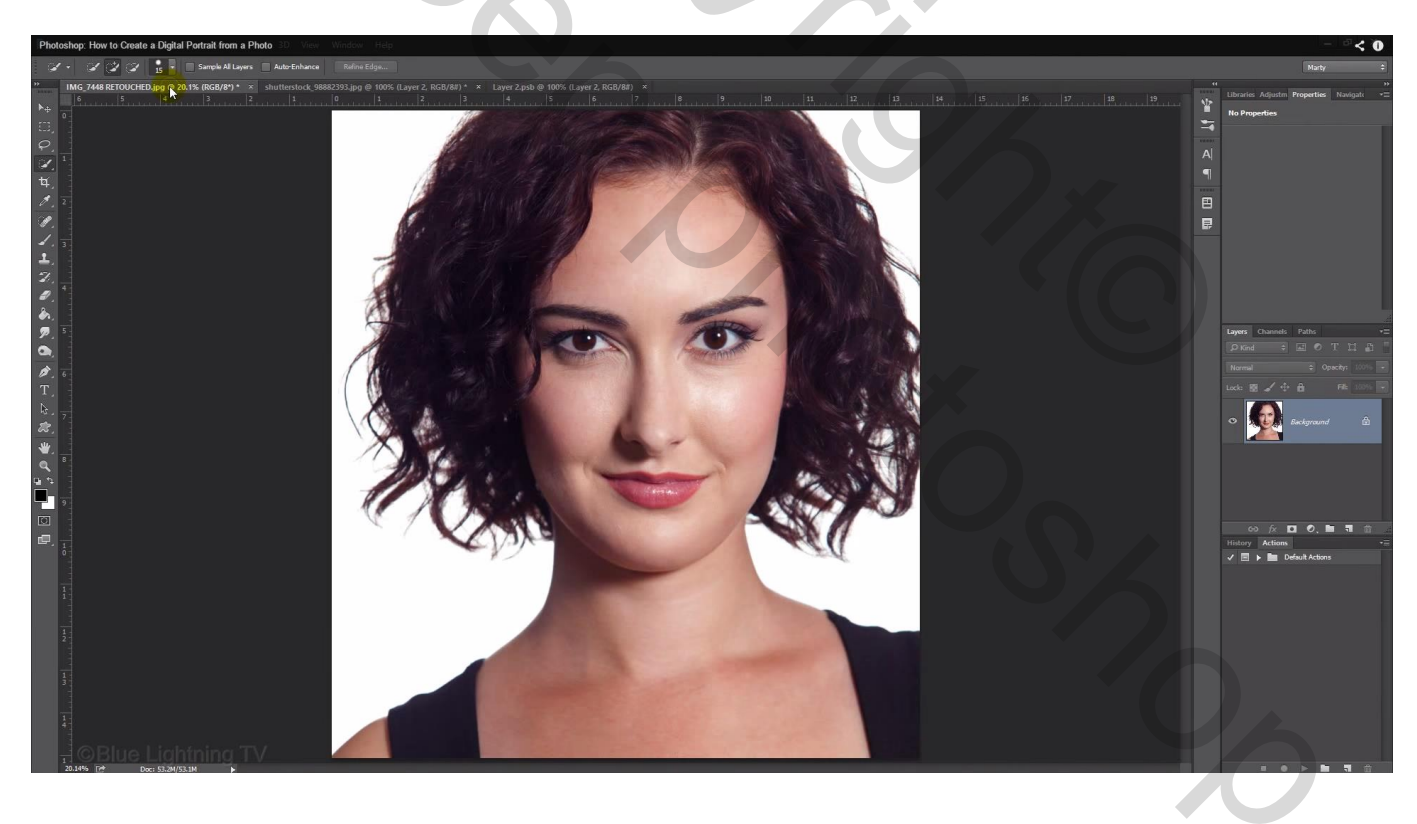

Wel de grootte van je foto eerst aanpassen via Afbeelding  $\rightarrow$  Afbeeldingsgrootte

| mage Size<br>imensions<br>Fit To:<br>Width: | : 1.88M (was<br>:  774 px<br>: Custom<br>: 774 | s 53.2M)<br>× 850 px<br>Pixels | \$.<br>\$                     |
|---------------------------------------------|------------------------------------------------|--------------------------------|-------------------------------|
| imensions<br>Fit To:<br>Width:              | : 💌 774 px<br>: Custom<br>: 774                | × 850 px<br>Pixels             | \$                            |
| Fit To:<br>Width:                           | Custom                                         | Pixels                         | \$                            |
| Width:                                      | 774                                            | Pixels                         | \$                            |
| Height:                                     |                                                |                                |                               |
|                                             | : 850                                          | Pixels                         | \$                            |
| Resolution                                  | : 150                                          | Pixels/Inch                    | \$                            |
| Resample                                    | : Automatic                                    |                                | \$                            |
|                                             |                                                |                                |                               |
| ОК                                          |                                                | Cancel                         |                               |
|                                             | Resample<br>OK                                 | Resample: Automatic            | Resample: Automatic OK Cancel |

Het psb bestand sluiten : rode kruisje bovenaan aanklikken, op de gestelde vraag klik je 'ja' zodat het bestand eerst opgeslagen wordt.

| Photoshop: How to Create | a Digital Portrait from a Photo |                                                                                                    | < 0 |
|--------------------------|---------------------------------|----------------------------------------------------------------------------------------------------|-----|
|                          |                                 |                                                                                                    |     |
| 1                        |                                 | Adobe Photoshop CC 2014                                                                                                    |     |
|                          | ▲                               | Save changes to the Adobe Photoshop document<br>"Layer 21.psb" before closing?                                                                                                    |     |
|                          |                                 | Yes No Cancel                                                                                                    |     |
| @Bitte                   | Ltghining <sup>+#</sup> /       | And the second second s |     |
|                          |                                 |                                                                                                    |     |

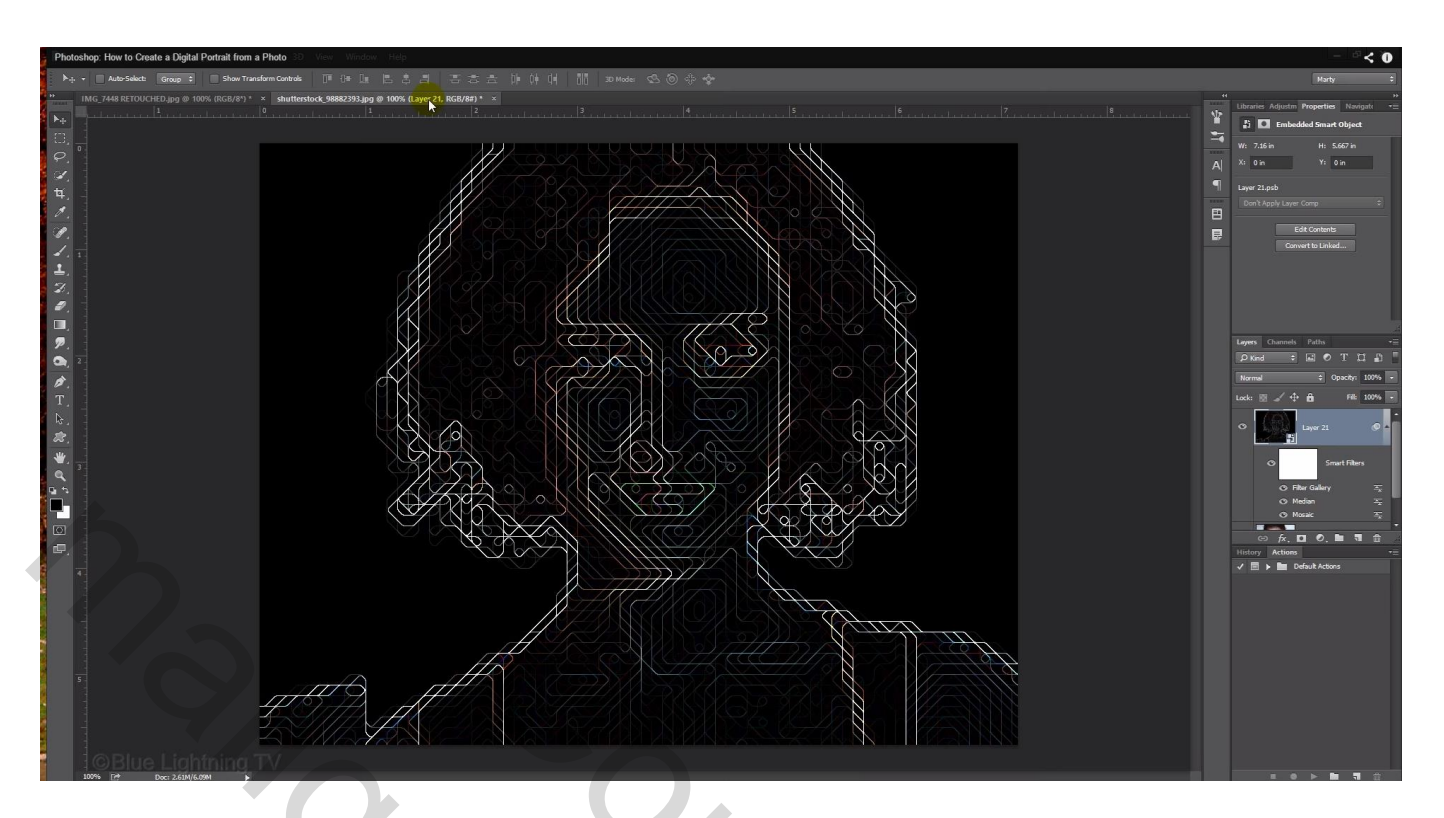

8) Foto wat bijsnijden: Rechthoekige selectie trekken boven je afbeelding

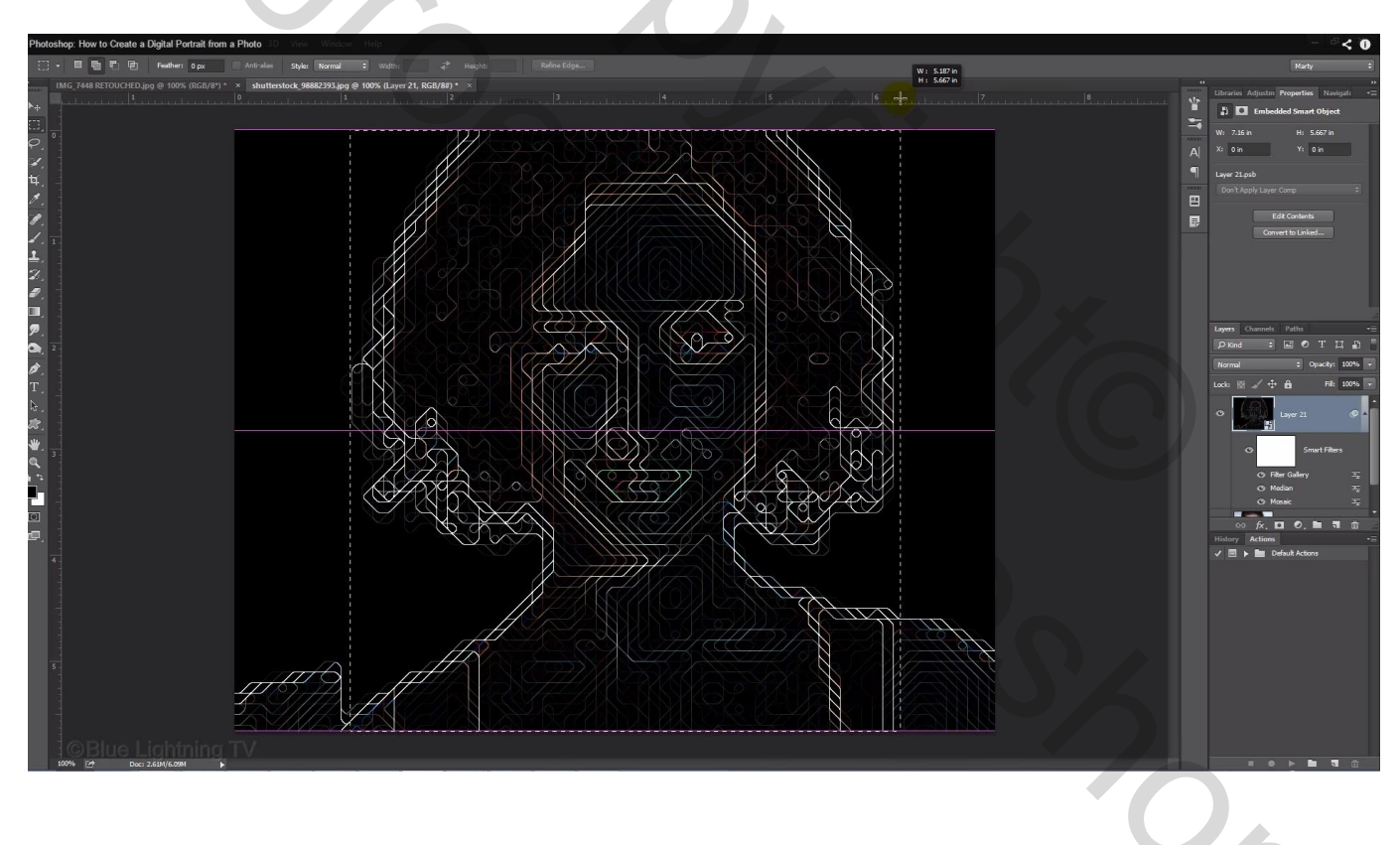

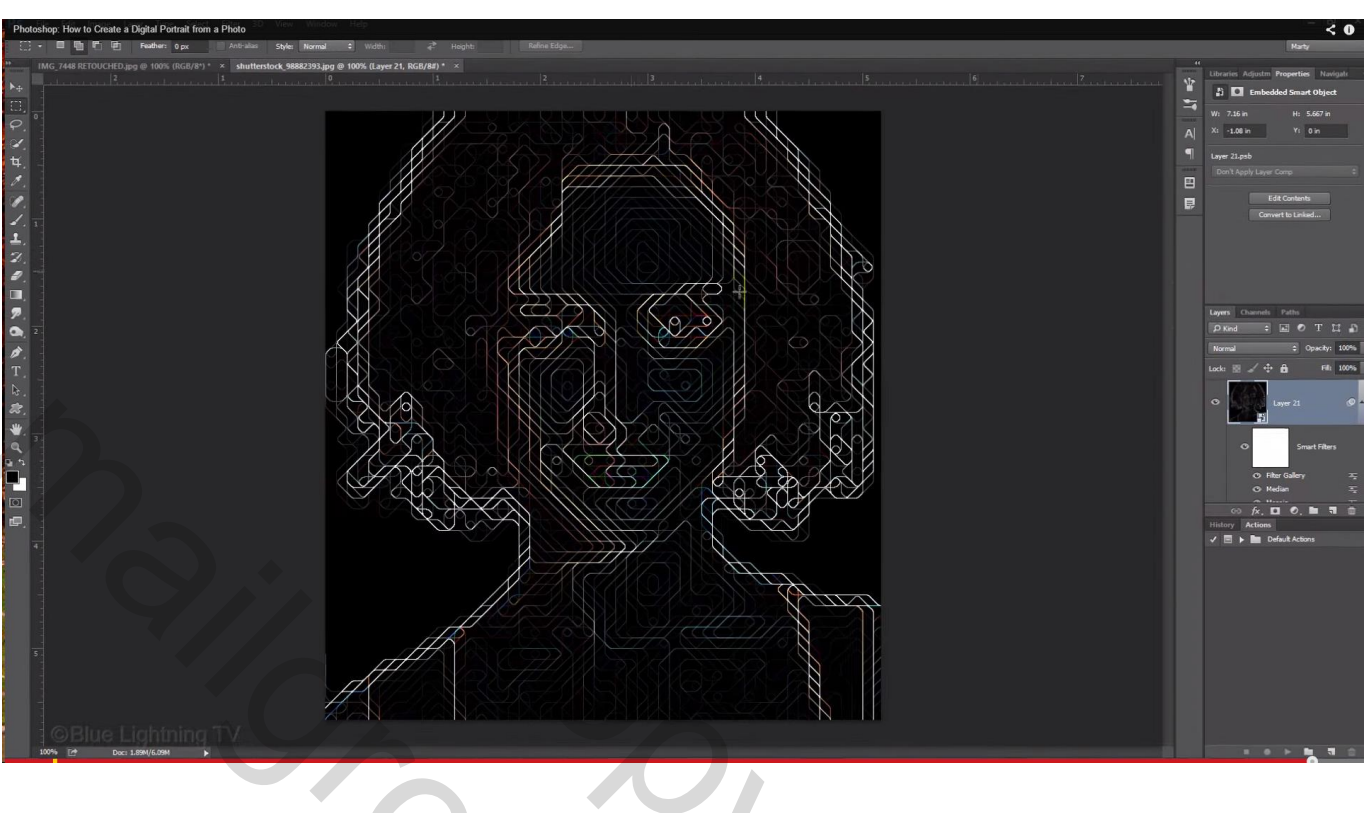

### Ga dan naar Afbeelding $\rightarrow$ Uitsnijden ; Deselecteren (Ctrl + D)